# UCI UCPath Training

### SSL301: Summer Salary

# **Course Agenda**

Understanding the Summer Salary Worksheet

Entering Summer Salary in UCPath

Multiple Components of Pay (MCOP) Worksheet

Use Case Scenarios

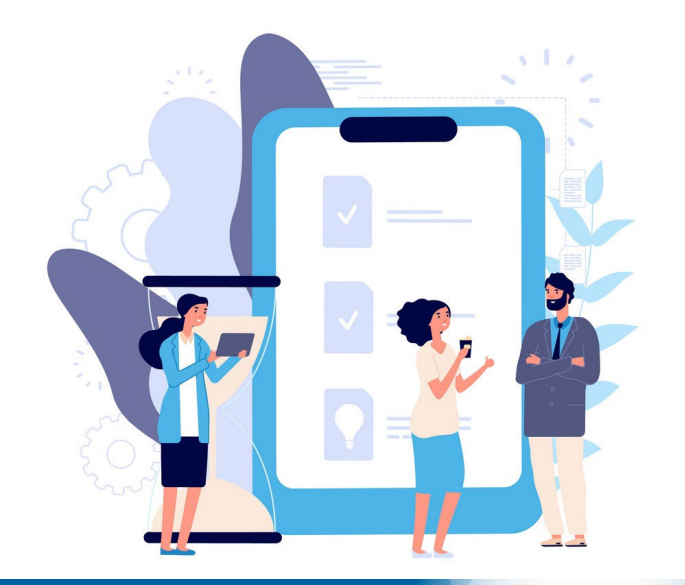

# Lesson 1:

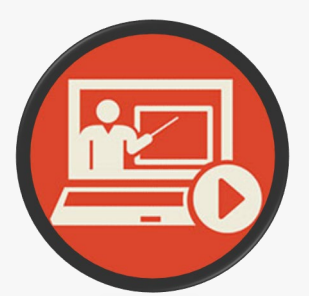

# Understanding the Summer Salary Worksheet

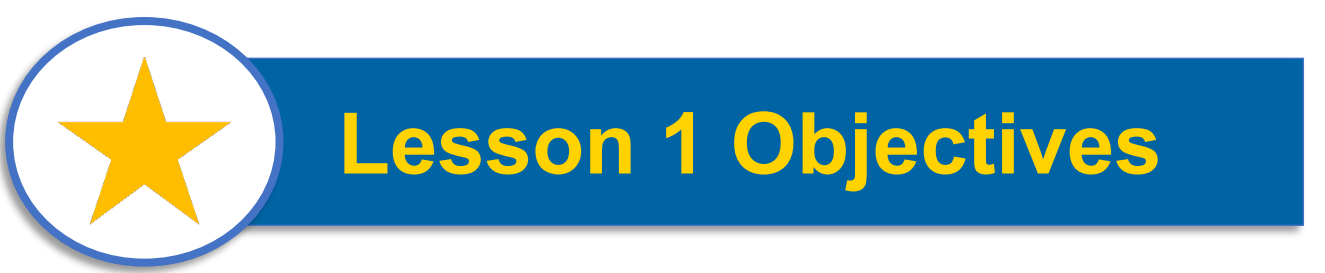

### In this lesson, you will...

- Discuss each Summer Salary type
- Review how Summer Salary is calculated and applied
- Associate Worksheet Data Values with UCPath Transactions

# **Summer Salary Types**

### **Effort Bearing S.S.**

Compensation paid to an individual, typically from Federal funds or grants, for work performed during the summer months for academic or research duties.

The amount of summer salary is determined by how much effort the individual must report for the completion of specific tasks or milestones.

The individual's effort is reported and tracked on a **separate job record** and measured using the FTE value in the position data.

### **Non-Effort Bearing S.S.**

Compensation paid to an individual for work performed during the summer months but is not paid by Federal funds or grants and does not require effort to be reported.

This type of Summer Salary is not calculated or determined by the amount of effort or time reported, but by the faculty's annual salary amount.

The amount owed is provided as **Additional Pay** on the faculty's existing job record.

# **Effort Bearing Summer Salary**

"Effort Bearing" Summer Salary is for Faculty members who perform work over the Summer that is paid by federal funds or grants which require them to report / track their effort.

> 1. Effort Bearing Summer Salary is entered as a separate, Concurrent Job (UC\_CONC\_HIRE\_AC), and the FTE on the position is used to determine percentage of pay and report/track faculty's effort..

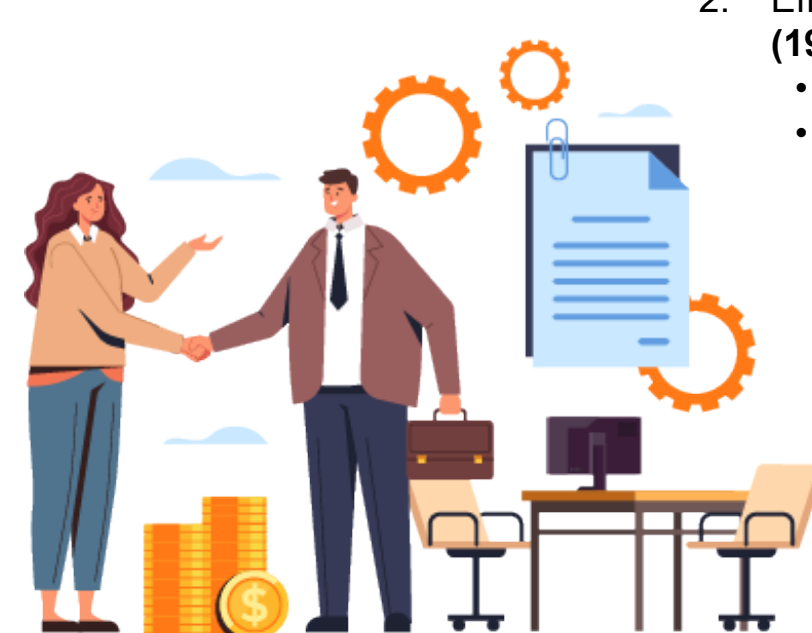

- Effort Bearing Summer Salary is calculated based on nineteen (19) working days each summer month.
  - 19 working days = 1.0 Position FTE
  - Faculty who work additional days (>19) will require an additional / concurrent job with a separate FTE.
    - 3. The Summer Salary pay amount one summer month is **based on 1/9<sup>th</sup> of the Faculty's Annual Salary.** 
      - No.# of working days / 19 = Position FTE Value

### What is Non-Effort Bearing Summer Salary?

"Non-Effort Bearing" Summer Salary is for Faculty members who perform work over the Summer that is <u>not</u> paid by Federal funds or grants and **does not** require faculty to report or track their effort.

1. Typically associated with Chairs, Associate Deans, etc., who are given administrative summer ninths their total annual salary.

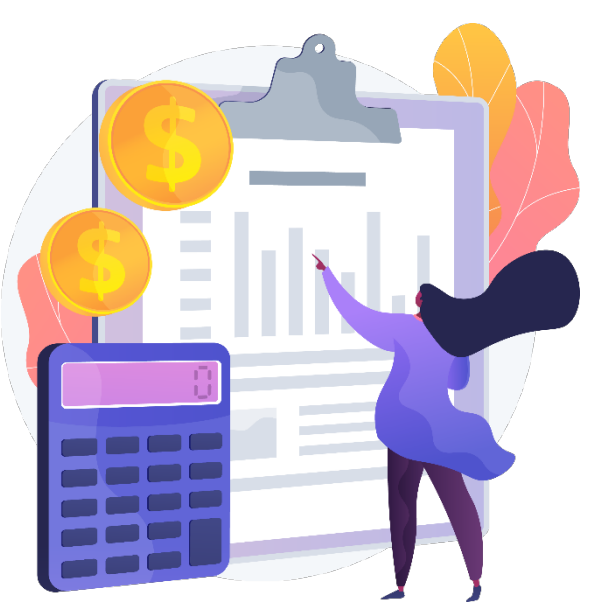

- 2. Non-Effort Bearing Summer Salary is generally entered as **Additional Pay via PayPath Actions** on the faculty's current / existing job record. In some cases, an additional / separate job record may be created to facilitate the Additional Pay for Summer Salary purposes. (*Concurrent job using a "0" FTE Position*)
  - Non-Effort Bearing Summer Salary Calculation for 1 month: Faculty's Annual Salary 9 (Months) = Additional Pay Amount

# **Summer Salary Worksheet Overview**

The **Summer Salary Worksheet** is utilized by Finance & HR personnel in each division to identify key data values to be used for Summer Salary entry in UCPath.

#### Key Notes:

- 1. Review worksheet details for each summer month to identify Summer Salary amount and entry method.
- 2. The dates / boxes highlighted in green represent the eligible days for Summer Salary calculation.
- 3. "Concurrent Job" Indicator = Effort Bearing
- 4. "Addt'l Pay" Indicator = Non-Effort Bearing

| aculty<br>mploy<br>ositio | /Na<br>/ee | ame<br>ID   | e:<br>:    |     |                       |    |     |    |             |               |     |     |    | De<br>Tit | part<br>le/S | tep        | ent:<br>):<br>Day |            | 0         |     |    |    |           |                |               |           |          |     |    |
|---------------------------|------------|-------------|------------|-----|-----------------------|----|-----|----|-------------|---------------|-----|-----|----|-----------|--------------|------------|-------------------|------------|-----------|-----|----|----|-----------|----------------|---------------|-----------|----------|-----|----|
| [                         |            |             | Jun        | e 2 | 024                   | ļ  |     |    |             | Jul           | y 2 | 024 |    |           | [            |            | A                 | ugi        | ust       | 202 | 4  |    |           | Se             | ptei          | mb        | er 2     | 024 |    |
| :                         | Su         | М           | Tu         | w   | Th                    | F  | Sa  | Su | М           | Tu            | W   | Th  | F  | Sa        |              | Su         | М                 | Tu         | w         | Th  | F  | Sa | Su        | M              | Tu            | W         | Th       | F   | Sa |
|                           |            |             |            |     |                       |    | 1   |    | 1           | 2             | 3   | 4   | 5  | 6         |              |            |                   |            |           | 1   | 2  | 3  | 1         | 2              | 3             | 4         | 5        | 6   | 7  |
|                           | 2          | 3           | 4          | 5   | 6                     | 7  | 8   | 7  | 8           | 9             | 10  | 11  | 12 | 13        |              | 4          | 5                 | 6          | 7         | 8   | 9  | 10 | 8         | 9              | 10            | 11        | 12       | 13  | 14 |
|                           | 9          | 10          | 11         | 12  | 13                    | 14 | 15  | 14 | 15          | 16            | 17  | 18  | 19 | 20        |              | 11         | 12                | 13         | 14        | 15  | 16 | 17 | 15        | 16             | 17            | 18        | 19       | 20  | 21 |
|                           | 16         | 17          | 18         | 19  | 20                    | 21 | 22  | 21 | 22          | 23            | 24  | 25  | 26 | 27        |              | 18         | 19                | 20         | 21        | 22  | 23 | 24 | 22        | 23             | 24            | 25        | 26       | 27  | 28 |
| [                         | 23         | 24          | 25         | 26  | 27                    | 28 | 29  | 28 | 29          | 30            | 31  |     |    |           |              | 25         | 26                | 27         | 28        | 29  | 30 | 31 | 29        | 30             |               |           |          |     |    |
|                           | Ava<br>Job | aila<br>FTF | ble<br>for | Da  | ys:<br>e <sup>.</sup> | 1  | 000 | Av | aila<br>FTI | ible<br>= for | Da  | ys: | 2  | 3         |              | Ava<br>Job | aila<br>FTF       | ble<br>for | Da<br>Aug | ys: | 2  | 2  | Av<br>Joi | vaila<br>b F T | able<br>E for | Da<br>Ser | ys:<br>t | 1   | 5  |

| Month | # of Days | Concurrent<br>Job or<br>Add'l Pay | FTE    | UCPath<br>Annual Rate | KFS<br>Account | Fund's Annual<br>Capped Rate<br>(if applicable) | Cap Gap<br>Amount<br>(if applicable) | Amount<br>to be Paid |
|-------|-----------|-----------------------------------|--------|-----------------------|----------------|-------------------------------------------------|--------------------------------------|----------------------|
|       |           |                                   | 0.0000 |                       |                |                                                 |                                      | \$0.00               |
|       |           |                                   | 0.0000 |                       |                |                                                 |                                      | \$0.00               |
|       |           |                                   | 0.0000 |                       |                |                                                 |                                      | \$0.00               |
|       |           |                                   | 0.0000 |                       |                |                                                 |                                      | \$0.00               |
|       |           |                                   | 0.0000 |                       |                |                                                 |                                      | \$0.00               |
|       |           |                                   | 0.0000 |                       |                |                                                 |                                      | \$0.00               |
|       |           |                                   | 0.0000 |                       |                |                                                 |                                      | \$0.00               |
|       |           |                                   | 0.0000 |                       |                |                                                 |                                      | \$0.00               |
|       |           |                                   | 0.0000 |                       |                |                                                 |                                      | \$0.00               |

| Month | Paid Over the<br>Cap Amount | Unpaid Over<br>the Cap | KFS Account | Comments/Notes: |
|-------|-----------------------------|------------------------|-------------|-----------------|
|       |                             |                        |             |                 |
|       |                             |                        |             |                 |

# **Worksheet Help Notes**

Click the **RED** corner markers located on the worksheet to reveal text boxes with additional helpful information.

|      |     | Jun   | e 2  | 024 | ļ                   |                      |         |                    | Ju                  | ly 2 | 024         |                               |                          |                                         | 4                        | ۱ug                     | ust                               | 202                                   | 4                 |                             |                               |                           | Sep                 | oter               | mbe                  | er 2 | 024                         |                                     |
|------|-----|-------|------|-----|---------------------|----------------------|---------|--------------------|---------------------|------|-------------|-------------------------------|--------------------------|-----------------------------------------|--------------------------|-------------------------|-----------------------------------|---------------------------------------|-------------------|-----------------------------|-------------------------------|---------------------------|---------------------|--------------------|----------------------|------|-----------------------------|-------------------------------------|
| Su   | М   | Tu    | w    | Th  | F                   | Sa                   | S       | I                  | Tu                  | W    | Th          | F                             | Sa                       | Su                                      | М                        | Tu                      | w                                 | Th                                    | F                 | Sa                          |                               | Su                        | М                   | Tu                 | w                    | Th   | F                           | Sa                                  |
|      |     |       |      |     |                     | 1                    |         | 1                  | 2                   | 3    | 4           | 5                             | 6                        |                                         |                          |                         |                                   | 1                                     | 2                 | 3                           |                               | 1                         | 2                   | 3                  | 4                    | 5    | 6                           | 7                                   |
| 2    | 3   | 4     | 5    | 6   | 7                   | 8                    | 7       | 8                  | 9                   | 10   | 11          | 12                            | 13                       | 4                                       | 5                        | 6                       | 7                                 | 8                                     | 9                 | 10                          |                               | 8                         | 9                   | 10                 | 11                   | 12   | 13                          | 14                                  |
| 9    | 10  | 11    | 12   | 13  | 14                  | 15                   | 14      | 15                 | 16                  | 17   | 18          | 19                            | 20                       | 11                                      | 12                       | 13                      | 14                                | 15                                    | 16                | 17                          |                               | 15                        | 16                  | 17                 | 18                   | 19   | 20                          | 21                                  |
| 16   | 17  | 18    | 19   | 20  | 21                  | 22                   | 2       | 22                 | 23                  | 24   | 25          | 26                            | 27                       | 18                                      | 19                       | 20                      | 21                                | 22                                    | 23                | 24                          |                               | 22                        | 23                  | 24                 | 25                   | 26   | 27                          | 28                                  |
| 23   | 24  | 25    | 26   | 27  | 28                  | 29                   | 2       | 3 29               | 30                  | 31   |             |                               |                          | 25                                      | 26                       | 27                      | 28                                | 29                                    | 30                | 31                          |                               | 29                        | 30                  |                    |                      |      |                             |                                     |
| 1    | гтг | for   | June | e:  | 0.0                 | 000                  | Jo      | b FT               | Efo                 | July | <i>r</i> :  | 0.0                           | 000                      | Jot                                     | FT                       | Efor                    | Aug                               | :                                     | 0.0               | 000                         |                               | Job                       | FTE                 | Efor               | Sep                  | t    | 0.0                         | 000                                 |
| JOD  |     | . 101 |      | Со  | oncu                | ırre                 | nt      |                    | E                   | ]    |             |                               |                          |                                         |                          |                         | Fu                                | ınd'                                  | s A               | nnu                         | ial                           | C                         | ар                  | Gaj                | p                    |      |                             |                                     |
| JOD  |     |       |      | Со  | oncu<br>Job         | urre<br>o or         | nt      |                    | E                   |      | UCI         | Patł                          | 1                        | к                                       | FS                       |                         | Fu                                | ınd'<br>app                           | s A<br>ed         | nnu<br>Rat                  | ial<br>e                      | C<br>A                    | ap<br>Imc           | Gaj                | p<br>t               |      | An                          | nou                                 |
| onth | # O | f Da  | ays  | Co  | oncu<br>Job<br>.dd' | urre<br>o or<br>I Pa | nt<br>y | FT                 | E                   | An   | UCI         | Path<br>al Ra                 | n<br>ate                 | K                                       | FS<br>Dun                | t                       | Fu<br>C                           | ind'<br>app                           | s A<br>ed         | nnu<br>Rat                  | ial<br>e                      | C<br>A<br>(if d           | ap<br>Mo            | Gaj<br>oun         | p<br>t<br>le)        | 1    | An<br>to b                  | nou<br>De Pa                        |
| onth | #0  | f Da  | ays  | Co  | oncu<br>Job<br>.dd' | urre<br>) or<br>  Pa | nt<br>y | <b>FT</b>          | E<br>00             | An   | UCI         | Path<br>al Ra                 | n<br>ate                 | K<br>Acc                                | FS<br>Dun                | t                       | Fu<br>C<br>(                      | ind'<br>app<br>if ap                  | s A<br>ed         | nnu<br>Rat                  | ial<br>e                      | C<br>A<br>(if c           | ap<br>mo            | Gaj<br>oun<br>icab | p<br>t<br><i>le)</i> | 1    | An<br>tob<br>\$             | nou<br>e Pa<br>0.00                 |
| onth | # O | f Da  | ays  | Co  | oncu<br>Job<br>.dd' | urre<br>) or<br>I Pa | nt<br>y | FT<br>0.00         | E<br>00<br>00       | An   | UCI<br>inua | Path<br>al Ra<br>Max          | n<br>ate<br>FTE          | K<br>Acc<br>in UCP                      | FS<br>oun<br>ath         | t                       | Fu<br>C<br>(<br>job               | ind'<br>app<br>if ap<br>is 1.         | s A<br>ed<br>plic | nnu<br>Rat<br>able,         | ial<br>e<br>)<br>E is         | C<br>A<br>(if d           | ap<br>Amo<br>appl   | Gaj<br>oun<br>icab | p<br>t<br>/e)        | 1    | An<br>tob<br>\$             | nou<br>e Pa<br>0.00                 |
| onth | #0  | fDa   | ays  | Co  | oncu<br>Job<br>.dd' | urre<br>) or<br>I Pa | nt<br>y | FT<br>0.00<br>0.00 | E<br>00<br>00<br>00 | An   |             | Path<br>al Ra<br>Max<br>creat | ate<br>FTE               | K<br>Acc<br>in UCP<br>additi            | FS<br>oun<br>ath         | t<br>job                | Fu<br>C<br>(<br>job<br>in L       | ind'<br>app<br>if ap<br>is 1.<br>JCPa | s A<br>ed<br>plic | nnu<br>Rat<br>able,<br>f FT | e<br>)<br>E is                | C<br>(if d<br>over<br>the | ap<br>appl<br>r 1.0 | Gaj<br>pun<br>icab | p<br>t<br>/e)        | 1    | An<br>tob<br>\$<br>\$       | nou<br>e Pa<br>0.00<br>0.00         |
| onth | # o | f Da  | ays  | Co  | oncu<br>Job<br>.dd' | irre<br>) or<br>  Pa | nt<br>y | FT<br>0.00<br>0.00 | E<br>00<br>00<br>00 | An   |             | Path<br>al Ra<br>Max<br>creat | n<br>ate<br>FTE<br>te ar | K<br>Acc<br>in UCP<br>additi<br>g FTE a | FS<br>oun<br>ath<br>onal | t<br>per<br>job<br>e 1. | Fu<br>C<br>(<br>job<br>in L<br>0. | ind'<br>app<br>if ap<br>is 1.<br>JCPa | s A<br>ed<br>plic | nnu<br>Rat<br>able;<br>f FT | ial<br>e<br>)<br>E is<br>over | C<br>(if d<br>over<br>the | ap<br>appl<br>r 1.0 | Gaj<br>oun<br>icab | р<br>t<br>!е)        | 1    | An<br>tob<br>\$<br>\$<br>\$ | nou<br>e Pa<br>0.00<br>0.00<br>0.00 |

### **Summer Salary Worksheet Rows**

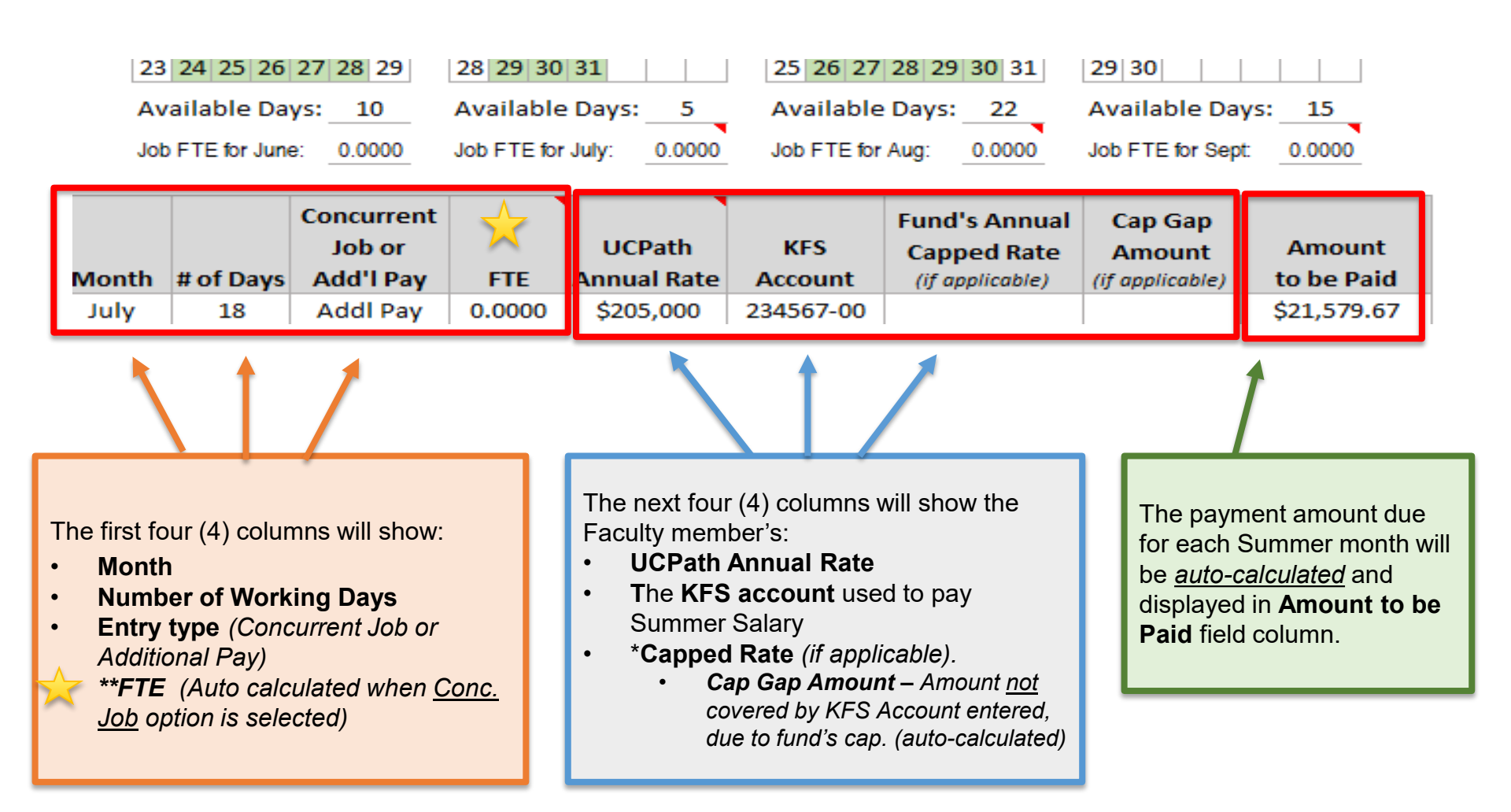

# **Over The Cap Funding**

| Month                  | Cap An       | io ante out                        |                                                                                                    |                                            |                                                               |
|------------------------|--------------|------------------------------------|----------------------------------------------------------------------------------------------------|--------------------------------------------|---------------------------------------------------------------|
|                        | Paid Ov      | er the Unpa                        | id Over the<br>Amount                                                                                           | KFS Account                                | Comments/Notes:                                               |
| Over tije Cap          | Funding:     |                                    | Amount C                                                                                                    |                                            |                                                               |
| month(s)<br>have a Cap | that<br>Gap. |                                    | be UNPAID, e<br>dollar amount<br>"Unpaid Ove                                                                    | enter the<br>under the<br><i>r the Cap</i> |                                                               |
| Entort                 | ha           | 7                                  | If the Can Gan :                                                                                                | amount will                                | Account that will be used to<br>fund the paid cap gap amount. |
|                        |              | be PAID, e<br>amount t<br>Over the | enter the dollar<br>ander the <b>"Paid</b><br>ander the <b>"Paid</b><br>and and and and and and and and and and |                                            | Enter and identify the <b>KFS</b>                             |

# **Finalizing Worksheet**

| The <b>To</b><br>the cor<br>summe           | <b>otal Summer Salary Amount</b> field will display<br>mbined total projected payout amount for each<br>er month indicated.                  | к   | FS Account          |      | Comme                                  | nts/Notes:                  |   |
|---------------------------------------------|----------------------------------------------------------------------------------------------------|-----|---------------------|------|----------------------------------------|-----------------------------|---|
| Be sui<br>that m<br><i>adjust</i><br>calcul | re to consider any compensation changes<br>hight occur over the summer <i>(i.e., range<br/>tment</i> s) for accurate summer salary<br>ation. |     | Summer Compensa     | atio | on Limit (3/9ths):<br><b>y Amount:</b> | \$0.00<br><b>\$4,020.39</b> |   |
| W<br>pe<br>or                               | /ith my signature below I certify that I am able to<br>erform my administrative and/or research obligati<br>n these funding sources.         | ons | Financial Analyst's | Sigi | nature                                 | Date                        | - |
|                                             |                                                                                                    | _   | Chair/Unit Head or  | r Di | rector's Signature                     | Date                        | - |
| Fa                                          | aculty/PI's Signature Dat                                                                                                    | e   | Dean's Signature    |      |                                        | Date                        | _ |
|                                             | Be sure all required signatures<br>have been provided on workshee<br>prior to entry in UCPath.                                               | et  |                     |      |                                        |                             |   |

# Lesson Complete

### **Lesson Summary:**

### Effort Bearing Summer Salary:

- Calculated using 19 working days in a month
- Requires a separate Concurrent job and Position
- # of days worked / 19 days = Position FTE

### Non-Effort Bearing Summer Salary:

- ✓ Calculated by dividing the faculty member's annual salary by 1/9<sup>th</sup>.
- ✓ Requires a separate Concurrent job and "0" FTE Position
- Paid as Additional Pay on the new Job Record
- Use the Summer Salary Worksheet to determine what the additional pay amount will be.

# Lesson 2:

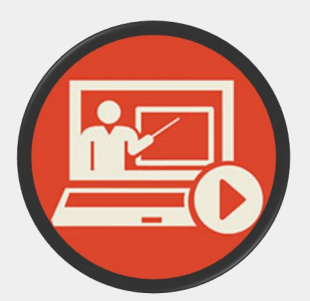

# Entering Summer Salary in UCPath

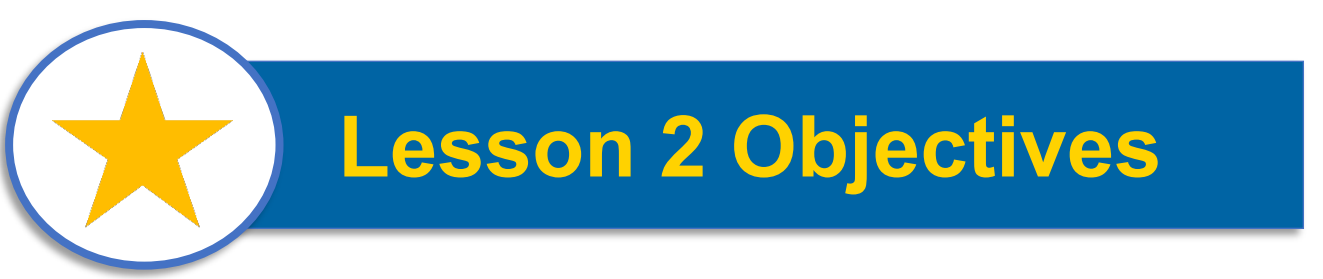

### In this lesson, you will...

- Review business process steps for Effort Bearing & Non-Effort Bearing Summer Salary entry in UCPath
- Learn how the varying Summer Salary transactions should be entered and submitted
- Understand the data requirements for each type of Summer Salary entry.

## **Effort Bearing Entry Overview**

Review Summer Salary Worksheet Details Update existing vacant Position Or Create New Position for

Summer Salary

Ensure Position FTE matches what is on S.S. Worksheet. Submit Concurrent Hire Template + Enter Compensation details

Enter JED on the Earns Dist. Tab of the Smart HR Template

Add/Edit Funding Details Prior to Pay Confirm

## **Non-Effort Bearing Entry Overview**

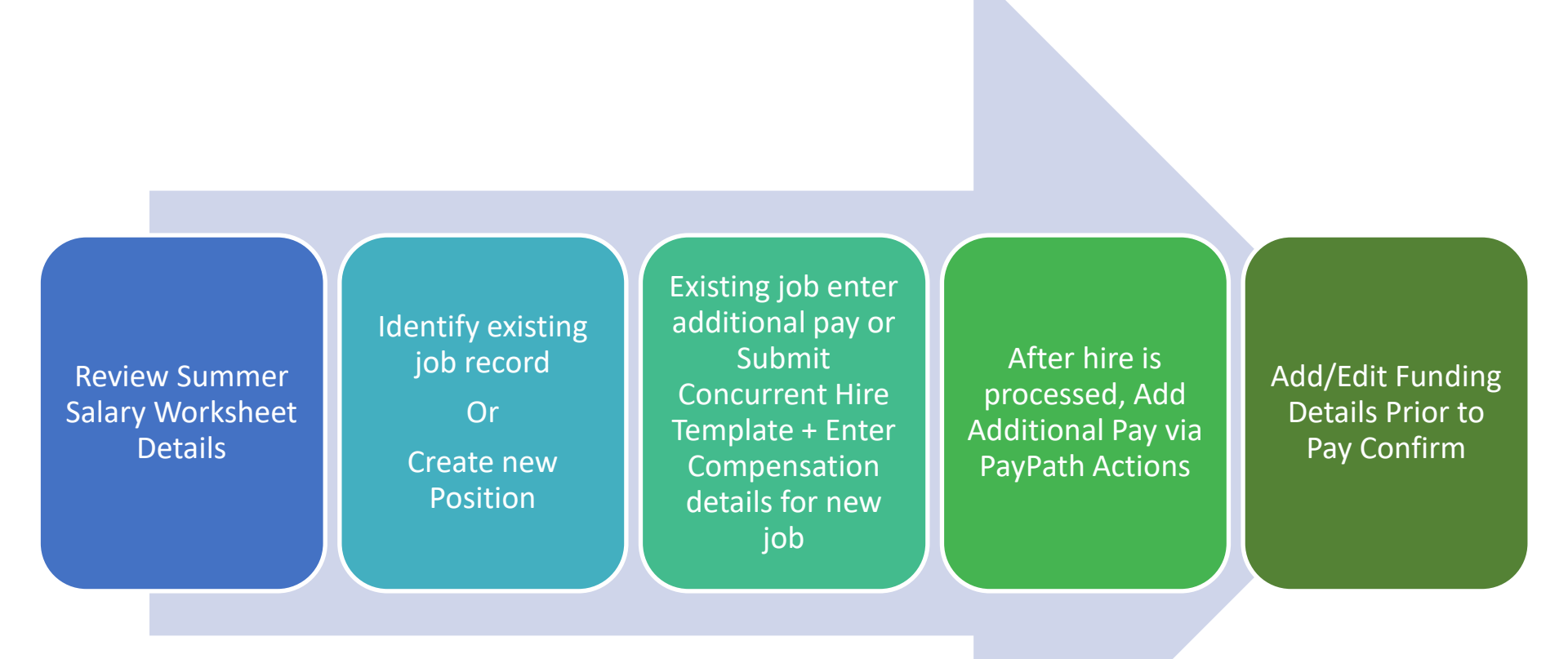

## Step 1: Review Summer Salary Worksheet Data

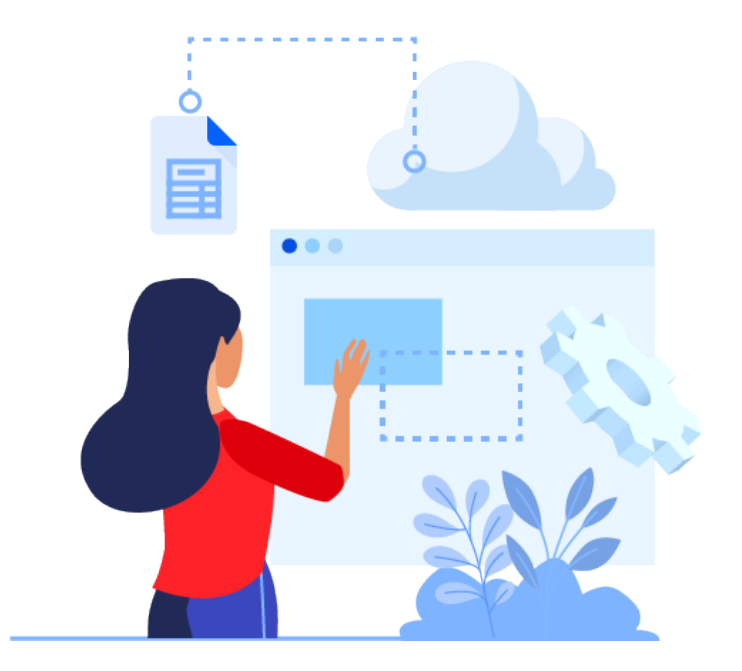

# **Review All Summer Salary Data**

# Be sure to revise each row of data in the Summer Salary worksheet provided.

- Identify if Summer Salary pay is based on FTE or Additional Pay.
- 2. Ensure the faculty's Annual Rate matches what is currently shown in UCPath.
- 3. Each row of data reflects a separate Summer Salary entry *(if applicable)*

| nme             | er S       | ala  | ary  | W   | or  | ksł | nee | et 2 | 202  | 24  |      |     |     |      |                 |             |      |     |     | Sel | ect a | diff | erer           | nt y | ear |     |     |     |
|-----------------|------------|------|------|-----|-----|-----|-----|------|------|-----|------|-----|-----|------|-----------------|-------------|------|-----|-----|-----|-------|------|----------------|------|-----|-----|-----|-----|
| lty N           | am         | e:   |      |     |     |     |     |      |      |     |      |     |     | Dep  | artm            | ent         | :    |     |     |     |       |      |                |      |     |     |     |     |
| loyee<br>tion # | ⊇ ID<br>‡: |      |      |     |     |     |     |      |      |     |      |     |     | Titl | e/Ste<br>al # o | ep:<br>f Da | ys:  | 18  |     |     |       |      |                |      |     |     |     |     |
|                 |            |      |      |     |     |     |     |      |      |     |      |     |     |      | _               |             |      |     |     |     |       |      |                |      |     |     |     |     |
|                 |            | Jur  | le 2 | 024 | •   |     |     |      |      | Jul | y 20 | )24 |     |      |                 | _           | Aug  | ust | 202 | 4   |       |      | September 2024 |      |     |     |     |     |
| Su              | M          | Tu   | w    | Th  | F   | Sa  |     | Su   | М    | Tu  | w    | Th  | F   | Sa   | Su              | ı M         | Tu   | w   | Th  | F   | Sa    | Su   | M              | Tu   | w   | Th  | F   | Sa  |
|                 |            |      |      |     |     | 1   |     |      | 1    | 2   | 3    | 4   | 5   | 6    |                 |             |      |     | 1   | 2   | 3     | 1    | 2              | 3    | 4   | 5   | 6   | 7   |
| 2               | 3          | 4    | 5    | 6   | 7   | 8   |     | 7    | 8    | 9   | 10   | 11  | 12  | 13   | 4               | 5           | 6    | 7   | 8   | 9   | 10    | 8    | 9              | 10   | 11  | 12  | 13  | 14  |
| 9               | 10         | 11   | 12   | 13  | 14  | 15  |     | 14   | 15   | 16  | 17   | 18  | 19  | 20   | 11              | 1 12        | 13   | 14  | 15  | 16  | 17    | 15   | 16             | 17   | 18  | 19  | 20  | 21  |
| 16              | 17         | 18   | 19   | 20  | 21  | 22  |     | 21   | 22   | 23  | 24   | 25  | 26  | 27   | 18              | 3 19        | 20   | 21  | 22  | 23  | 24    | 22   | 23             | 24   | 25  | 26  | 27  | 28  |
| 23              | 24         | 25   | 26   | 27  | 28  | 29  |     | 28   | 29   | 30  | 31   |     |     |      | 25              | 5 26        | 27   | 28  | 29  | 30  | 31    | 29   | 30             |      |     |     |     |     |
| Av              | aila       | ble  | Da   | ys: | 1   | .0  |     | Ava  | aila | ble | Da   | ys: | 5   | 5    | A               | vail        | able | Da  | ys: | 2   | 2     | Av   | aila           | ble  | Da  | ys: | 1   | 5   |
| Job             | FT         | Efor | Jun  | e:  | 0.0 | 000 |     | Job  | FTE  | for | July |     | 0.0 | 000  | Jo              | b F T       | Efor | Aug |     | 0.0 | 000   | Job  | FT             | Efor | Sep | t   | 0.0 | 000 |

| Month | # of Days | Concurrent<br>Job or<br>Add'l Pay | FTE    | UCPath<br>Annual Rate | KFS<br>Account | Fund's Annual<br>Capped Rate<br>(if applicable) | Cap Gap<br>Amount<br>(if applicable) | Amount<br>to be Paid |
|-------|-----------|-----------------------------------|--------|-----------------------|----------------|-------------------------------------------------|--------------------------------------|----------------------|
| July  | 18        | Addl Pay                          | 0.0000 | \$205,000             | 234567-00      |                                                 |                                      | \$21,579.67          |
|       |           |                                   | 0.0000 |                       |                |                                                 |                                      | \$0.00               |
|       |           |                                   | 0.0000 |                       |                |                                                 |                                      | \$0.00               |
|       |           |                                   | 0.0000 |                       |                |                                                 |                                      | \$0.00               |
|       |           |                                   | 0.0000 |                       |                |                                                 |                                      | \$0.00               |
|       |           |                                   | 0.0000 |                       |                |                                                 |                                      | \$0.00               |

## Step 2: Review / Update Position Data

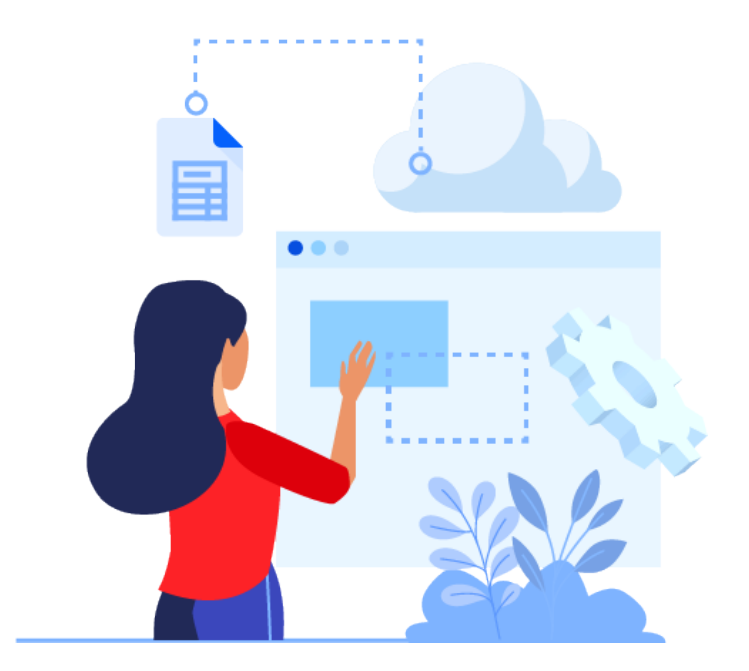

# **Review / Update Position Data**

### Position Details to review:

- Effective Date of Position
- FTE
- Reports-To Position (Supervisor)
- Department ID
- Salary Admin Plan

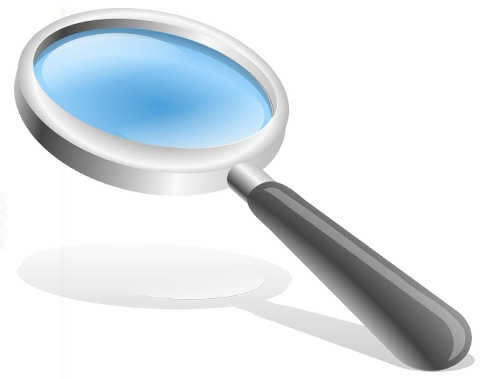

**Recommended:** Determine if there is an existing vacant position in your department that can be authorized for use first, before creating a new one.

- HR Initiators may use the Add/Update Position Info page within the Position Management tile in UCPath to view "Open" (vacant) positions within their school / department.
  - Navigation: PeopleSoft Homepage > Position Management > Add/Update Position > Add/Update Position Info
  - You may also use the **Cognos** "**Position Report**" located in the Zot Portal.
- Non-Effort Bearing S.S.: Positions used for Summer Salary should have a "0" FTE value to avoid potential overpayments.

## **Position Effective Dates**

If a new position has to be created, please use an effective date at least 30 days prior to the faculty's expected start of Summer Salary.

**Example:** If Summer Salary appointment has a start date of 6/1 – The position effective date should be 5/1

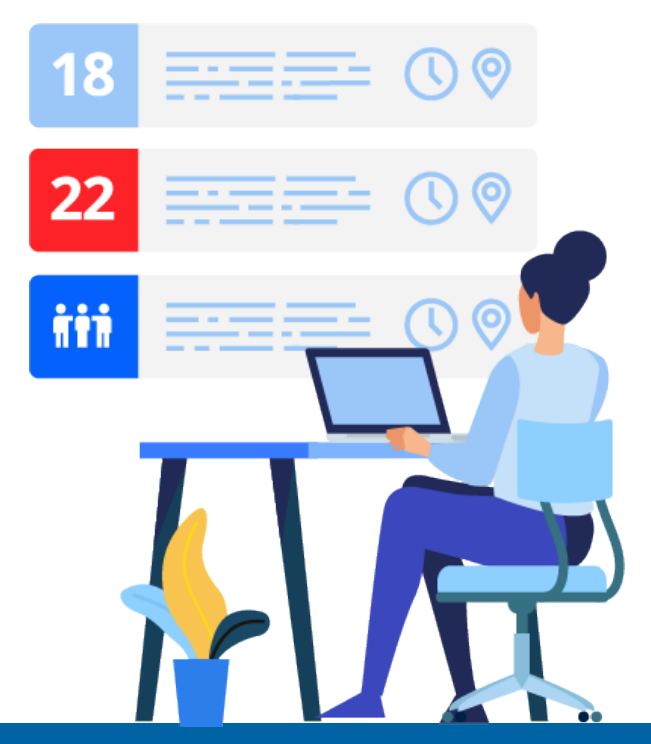

# Faculty with Jobs Above 1.0 FTE

# During the months of July & August, some Faculty member's percentage of time/effort may exceed 1.0 FTE.

• When a Faculty member's total FTE for all active jobs exceeds 1.0 in any Summer Salary month, an additional job record (concurrent hire) will need to be added with the position reflecting the remaining FTE amount needed to complete the effort reflected for that month.

### For Example:

The total FTE calculated for month of

August = 1.17 :

- 1. Faculty's current active position is already at 1.0 FTE
- Create new / modify existing vacant position to add the .17 FTE value.
- 3. Submit another **UC\_Conc\_Hire** template to add additional job.

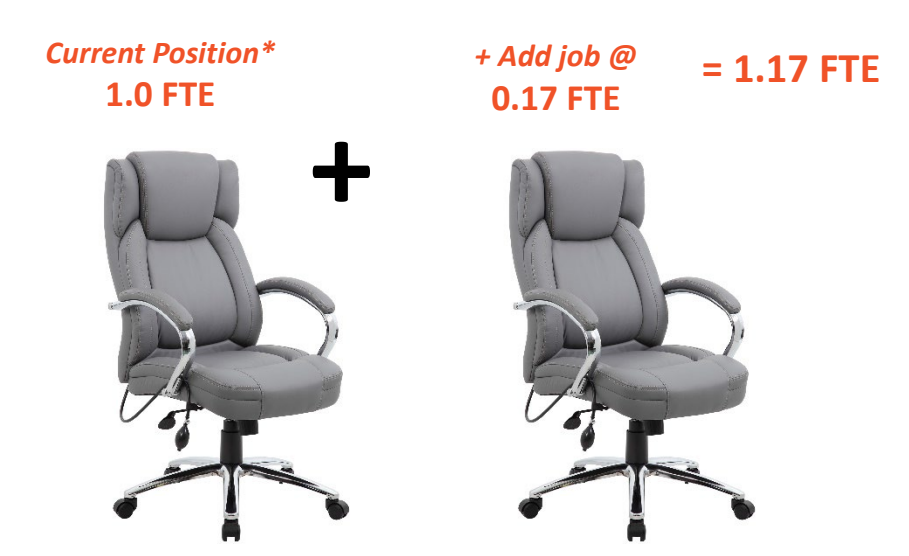

Step 3a: Effort Bearing Submit Concurrent Hire Template

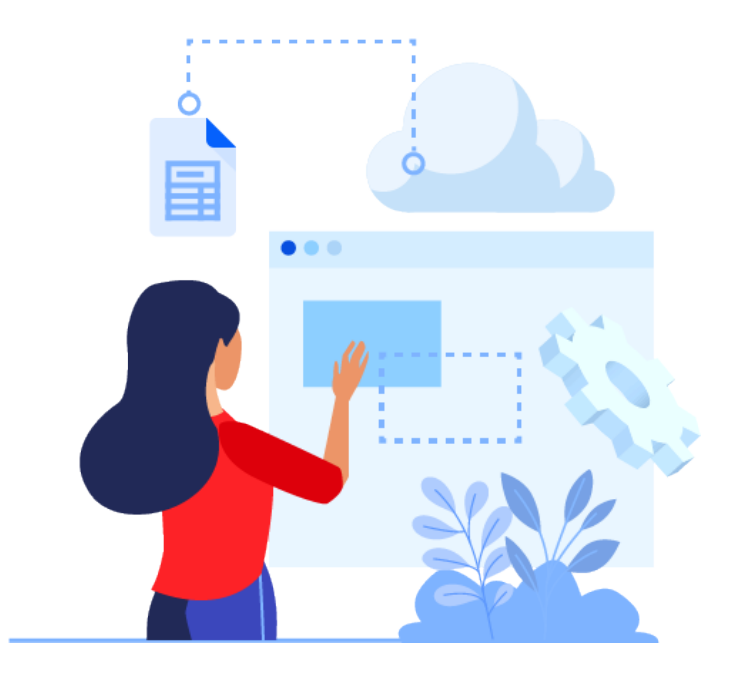

# **Submit Concurrent Hire Template**

# To hire faculty into their Summer Salary appointments, please use the <u>UC\_CONC\_Hire\_AC</u> template.

 The Effective Date on the template should reflect the <u>actual</u> start date of the faculty's summer research/work.

| Smart HR Transactions                             |                                                           |
|---------------------------------------------------|-----------------------------------------------------------|
| Select a template and press Create Transaction.   |                                                           |
|                                                   |                                                           |
| Transaction Template (2)                          |                                                           |
| Transaction Type All                              | Effective Date 06/01/2022                                 |
| Select Template UC_CONC_HIRE_AC Q Academic Concur | rent Hire/Inter Location Transfer Create Transaction      |
|                                                   |                                                           |
|                                                   | Smart HR Transactions                                     |
|                                                   | Enter Transaction Details                                 |
|                                                   | The following transaction details are required.           |
|                                                   | Template Academic Concurrent Hire/Inter Location Transfer |
|                                                   | Organizational Relationship Employee                      |
| <b>Reason Code:</b> Academic Concurrent Hire      | *Empl ID Q                                                |
|                                                   | *Effective Date 06/01/2022                                |
|                                                   | Action Hire                                               |
|                                                   | *Reason Code Academic Concurrent Hire                     |
|                                                   | United States                                             |
|                                                   | Continue Cancel                                           |

# **Entering Compensation Details**

- 1. Enter the faculty's annual salary by selecting the appropriate *Step*, which will default from the Position's *Salary Admin Plan*.
  - Be Sure to include any "Off-Scale" amount, if applicable.
- 2. The *Pay Components field* will autopopulate with the pay rate amount linked to the selected Step.
  - Click the [+] icon to add another row for additional pay components.
  - If faculty has a negotiated salary amount, calculate the summer salary using the *Total UC Salary (TUCS) rate.*
- **3. Effort Bearing:** Please ensure the FTE value on Position matches FTE on S.S. Worksheet.
- 4. Non-Effort Bearing: Please ensure the FTE value on Position selected is "0" to avoid overpayment.

| Job Information - Standa      | rd Hours             |                        |                                        |
|-------------------------------|----------------------|------------------------|----------------------------------------|
| Standard Hours                | 0.000000             |                        | FTE 0.0000                             |
| UC Job Data                   |                      |                        |                                        |
| Probation Code                | None                 | Probation End          | Date                                   |
| Trial Employment End<br>Date  |                      | Academic Durati        | on of O                                |
| Location Use End Date         | )<br>I               | Location Use           | Туре                                   |
| Post Docs Anniversary<br>Date | 31                   | Cu                     | bicle                                  |
| Job - Salary Plan             |                      |                        |                                        |
| Salary Administration<br>Plan | T001                 | Salary G               | Frade 1                                |
| Step                          | 6                    | Q                      |                                        |
| Job Compensation - Pay        | Components           | Personalize   Find     | View All   🖾   🔣 🛛 First 🕚 1 of 1 🕑 La |
| Comp Rate Code                | Compensation Rate    | Compensation Frequency | Rate Code Source                       |
| 1 UCANNL                      | 149300.000000        | A Q                    | Salary Step +                          |
| Job Compensation - Pay        | oll Currency and Fre | quency                 |                                        |
| *Compensation<br>Frequency    | UC_9M                | Q.                     |                                        |
| Work Location - Expected      | d Job End Date       |                        |                                        |
|                               |                      |                        |                                        |

### What is Job Earnings Distribution (JED)?

The Job Earnings Distribution (JED) details, refers to the way in which an employee's earnings are distributed across various earn codes.

- JED must be identified on the Concurrent Hire template upon submission *(Earns.*) *Dist. Tab of the template)* or added via PayPath after hire is completed.
- JED for Summer Salary should only be distributed to **ACR** or **ACA** Earn Codes. •
  - Payroll Adjustment Form will be required to correct the earn code if not applied.
- Earnings Distribution Type **By Percent**

Aggregate Total Percent of Distribution should equal 100%

|                                  | Jo       | bioyee information<br>bb Earnings Distribution<br>Earnings Distribution | <b>Type</b><br>By Percent | ~                 | Aggr    | egate Comp Rate          |          |               |
|----------------------------------|----------|-------------------------------------------------------------------------|---------------------------|-------------------|---------|--------------------------|----------|---------------|
|                                  | Jo       | ob Earnings Distribution                                                | 1                         | Personalize       | Find Vi | ew All   🛛   🔣 🛛 First 🕚 | 1 of 1 🕟 | Last          |
|                                  |          | Earnings Code                                                           |                           | Compensation Rate |         | Percent of Distribution  |          |               |
|                                  |          | 1                                                                       | Q                         |                   |         |                          | +        |               |
| , p                              | Ret      | urn to Enter Transaction Det                                            | ails Page                 |                   |         |                          |          |               |
|                                  |          | Save and Submit                                                         | Save                      | e for Later Cano  | el Su   | pporting documents       |          |               |
| aid Can Gan Job Aid: https://spw | Trar     | nsaction ID: NEW                                                        | ocatio                    | nt Isers/I OCnl;  | aver/ir | ndex.html?Guid=c         | a6a8a    | 26-723        |
| aid Cap Gap Job Ald. https://spw | <u> </u> |                                                                         |                           | LOCPIC LOCPIC     | iyci/ii |                          |          | <u>-0 /aj</u> |

Step 3b: (NON-EFFORT BEARING) Enter Additional Pay via PayPath Actions

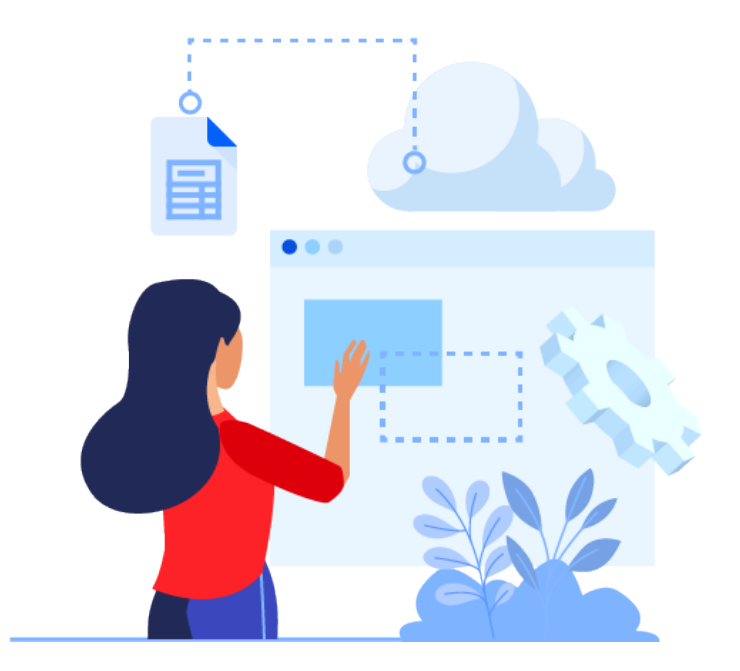

# **Additional Pay on Existing Job**

Non-Effort Bearing Summer Salary is generally entered as an Additional Payment on the faculty's **current / existing appointment.** 

- Navigate to **PayPath Actions** 
  - *Navigation:* PeopleSoft Homepage > HR Tasks > PayPath Actions
- Click on the Additional Pay tab and enter the payment details.

| Employee                   | Empl ID Empl Record 1    |               |
|----------------------------|--------------------------|---------------|
|                            |                          | Position Data |
| Position Data              |                          |               |
| Position Number:           | Action: POS Position Cha | ange          |
| Effective Date: 04/13/2022 | Position Change Reason:  |               |
| New Values to update       | Existing Values          |               |

# **Additional Pay Details**

When entering Additional Pay please identify the following:

- 1. Earnings Codes
  - i.e., ACR or ACA
- 2. Effective Date & End Date
  - Please use full pay cycles for the Begin & End Dates.
- 3. Additional Pay Amount Per Pay Period
- 4. Goal Amount (optional)

| New Additional Pay |            |     | Find View        | All First   | 1 🕙      | of 1 | Last   |
|--------------------|------------|-----|------------------|-------------|----------|------|--------|
| *Earnings Code:    | ACR        | Q A | dditional Comp-F | Research    |          |      | + -    |
| Effective Date     |            |     | Find View /      | All First   | 1 (      | of 1 | Last   |
| *Effective Date:   | 06/01/2022 |     |                  |             |          |      | + -    |
| Payment Details    | 5          |     | Find   View      | All First   | <b>1</b> | of 1 | 🕑 Last |
| Addl Seq #:        | 1          |     |                  |             |          |      | + -    |
| End Date:          | 06/30/2022 | R   | eason:           | New Additio | nal Pay  |      | 0      |
| Pay Period Amt:    | \$2,516.25 |     |                  |             |          |      |        |
| Goal Amount:       |            | Go  | al Balance:      |             |          |      |        |
| Prorate Addition   | nal Pay    |     |                  |             |          |      |        |
| Applies To Pay P   | eriods     |     |                  |             |          |      |        |
| V First Se         | cond Third |     |                  |             |          |      |        |

## **Incorrect CBR Rates & Additional Pay**

If the Additional Payment on the faculty's existing job results in an incorrect CBR (*Composite Benefit Rate*) being charged, create a new/separate job for the Summer Salary Additional Payments to prevent future errors.

To correct CBR will require a Payroll Adjustment Form; please coordinate with UCI Payroll

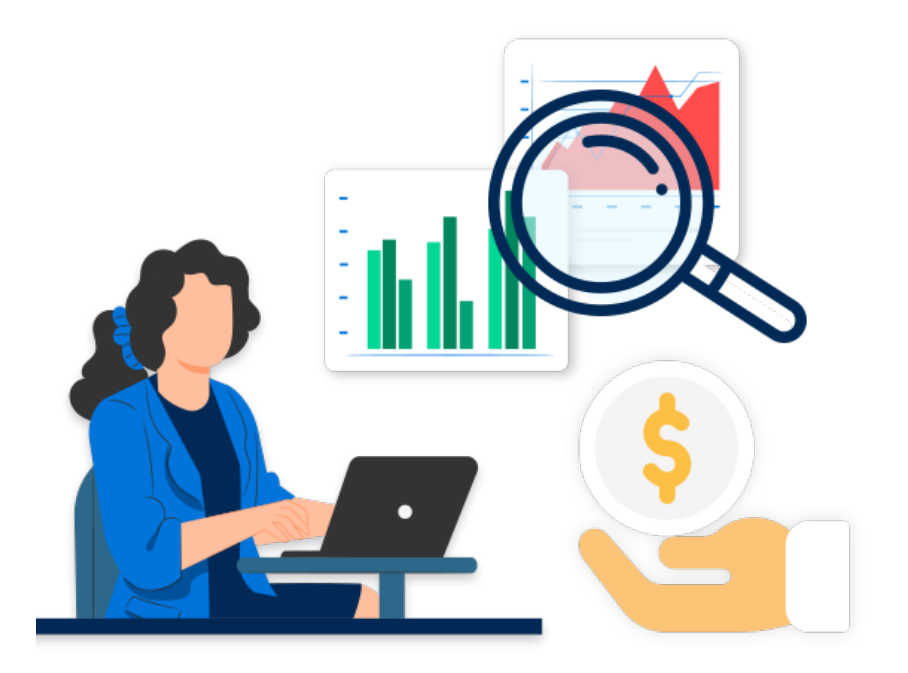

# **CBR Rate Workaround**

- Modify an existing position or create a new position with <u>eligible Summer Salary title code</u> and a **"0"** FTE.
- Submit a Concurrent Hire Template (UC\_Conc\_Hire\_AC)
- 3. After Smart HR Template is approved & processed, navigate to PayPath Actions to enter the Additional Pay on new job record.

Step 4: Add Funding Details Before Pay Confirm

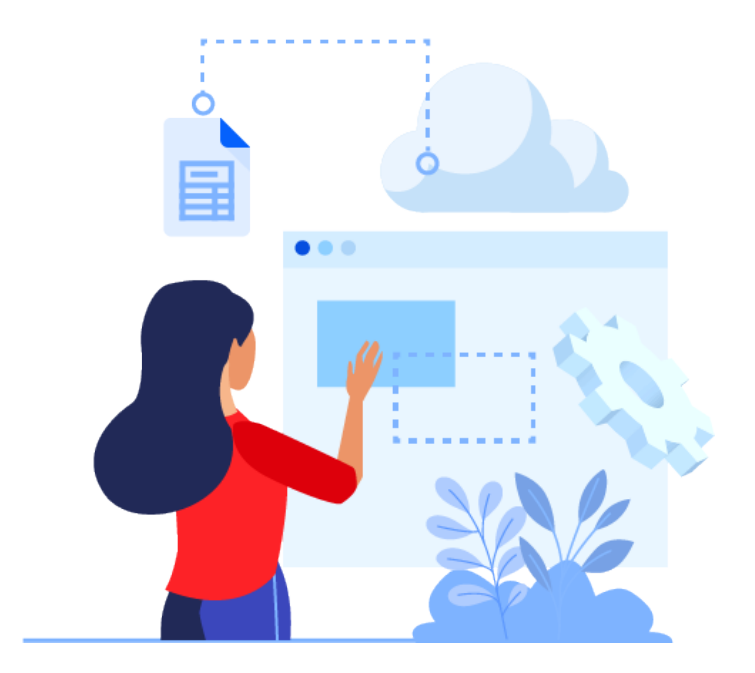

# **Funding Entry Reminders**

Funding details need to be entered at least two (2) days prior to pay confirm to avoid expenses being charged to the default account

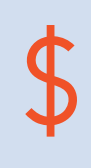

If the Additional Pay for Summer Salary is paid from different/various department accounts, or a grant, please ensure the correct funding has been setup on the position. (A separate/new funding row may be required.)

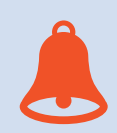

**<u>Reminder</u>**: Funding is assigned by earn code. Failure to identify the correct Earn Code may result in the incorrect CBR rate.

| 0 | / |
|---|---|
|   | 0 |

Accounts must have a combined distribution amount that equals 100% per Earn Code.

# Lesson Complete

### **Lesson Summary:**

### Effort Bearing Summer Salary Entry:

- ✓ Identified as a *"Concurrent Job"* on the Summer Salary Worksheet
- Relies on the Position FTE value to determine pay amount
- ✓ Identify JED on the Hire template or via PayPath prior to pay confirm.

#### Non-Effort Bearing Summer Salary Entry:

- ✓ Identified as "Add'I Pay" on the Summer Salary Worksheet
- Requires a separate Concurrent job and "0" FTE Position
- Paid as Additional Pay on the new Job Record

 Use the Summer Salary Worksheet to determine what the additional pay amount will be.

# Lesson 3:

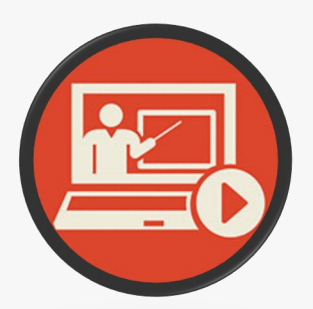

# Multiple Components of Pay (MCOP) Worksheet

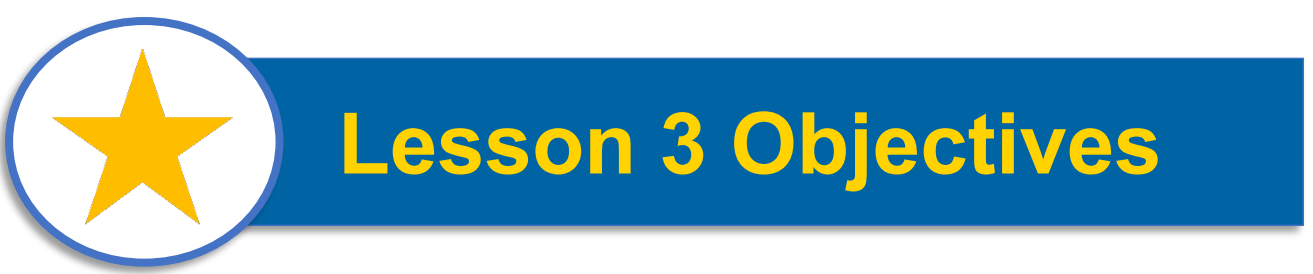

### In this lesson, you will...

- Understand the finance related data requirements
- Review business process steps for entering Funding for Summer Salary Position
- Learn how and when to use the Multiple Components of Pay (MCOP) Worksheet in UCPath

# **Funding for Summer Salary**

• Navigate to the Funding Entry page to access the Salary Cap/MCOP Worksheet

| Funding Entry                                                               |                                                                                                    |
|-----------------------------------------------------------------------------|----------------------------------------------------------------------------------------------------|
| Request ID NEW                                                              |                                                                                                    |
| Set ID: IRCMP Department:                                                   | Request Status: In Progress                                                                                                    |
| Fiscal Year: 2022 Budget Begin Date: 07/01/2021 Budget End Date: 06/30/2022 |                                                                                                    |
| Level                                                                       | Find View All First 🕚 1 of 3 🕑 La                                                                                                    |
| O Department O Position Pool O Position                                     | Use the link below                                                                                                    |
| Position Number: ASST PROF-AY-B/E/E Pool ID:                                |                                                                                                    |
| Job Data Snapshot                                                           |                                                                                                    |
| Job details 1 Job details 2                                                 |                                                                                                    |
| Name Empl ID Empl Acd Date Effective Eff Seq Department                     | t Job c Salary Cap/MCOPP e-Verify                                                                                                    |
|                                                                             | <b>Worksheet</b>                                                                                                    |
| Funding Effective Date: 08/01/2021 Eff Seq: 0 Status: Active                | Record Status: Saved to Database                                                                                                    |
| Earnings Distribution                                                       | Personalize   Find   🖾   🔢 First 🕚 1-2 of 2 🛞 Last                                                                                            |
| Ern Cd Seq # KFS Chart Code KFS Account KFS Org Fund Project ID             | Sub         GL Bus Unit         KFS Sub<br>Account         V rk Study Ind         Over the Cap         Funding End<br>Date         Pay Dist % |
| 1 ACR IR EP12 SUMSAL                                                        | 02 IRFIN 08/31/2021 100.000                                                                                                    |
| 2 IR GF: FAC                                                                | 00 IRFIN 100.000                                                                                                    |
| lustification document                                                      |                                                                                                    |
| Add Attachment View Attachment Delete Attachment                            | Budget Distribution Detaile                                                                                                    |
| View Autoriment Delete Autoriment                                           | Sudget Distribution Details Salary Cap / InCOP Funding Worksheet                                                                              |

# Salary Cap/MCOP Worksheet

• Contains 3 sections, must be completed from top down.

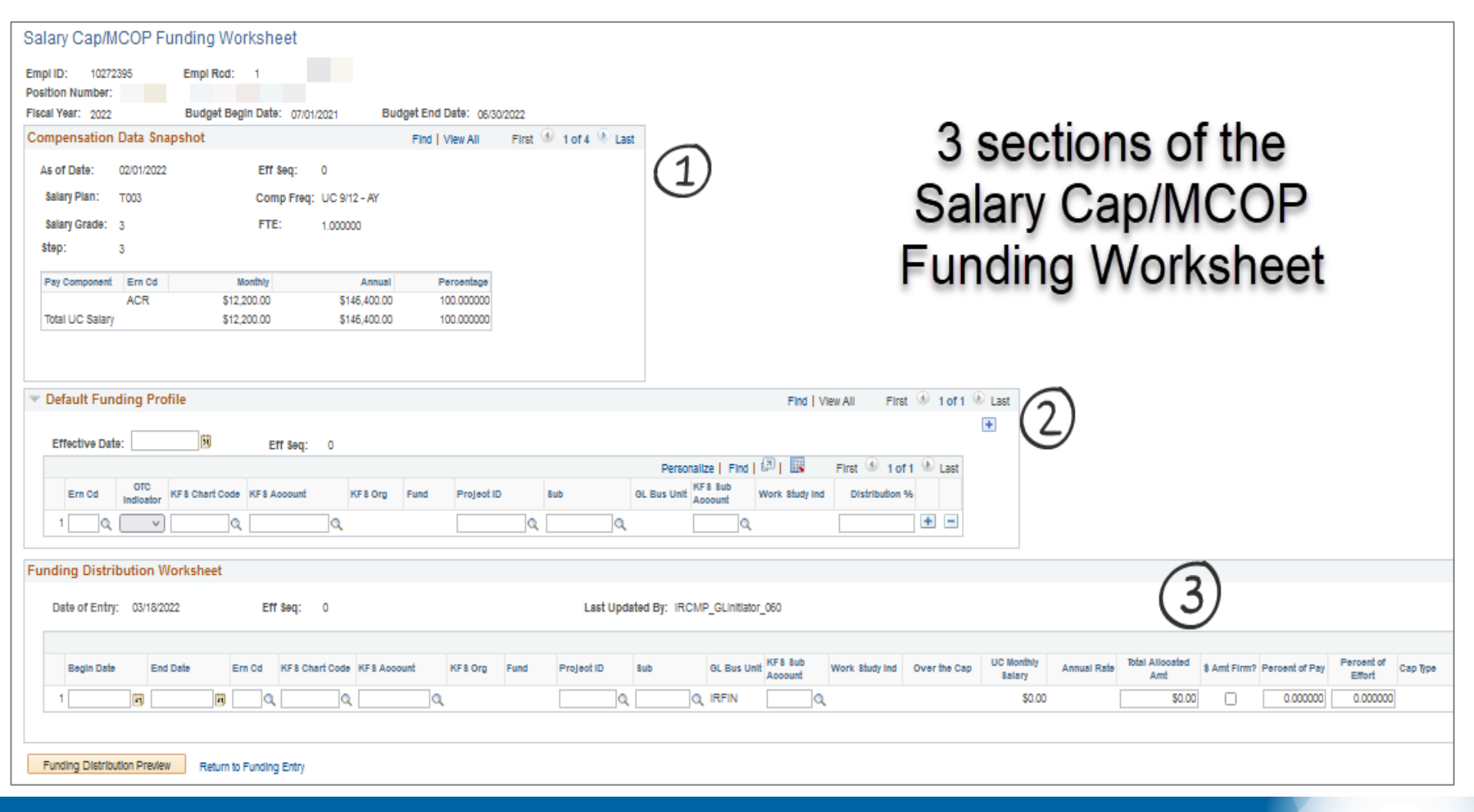

## **Compensation Data Snapshot**

- Pulls in the information from the Pay Components section of Job Data.
- This section is read-only, no updates are entered here.

| S | alary Cap/N      | ICOP F     | Empl Rcd: 1                |                              |                          |                       |
|---|------------------|------------|----------------------------|------------------------------|--------------------------|-----------------------|
| F | iscal Year: 2022 |            | Budget Begin Date: 07/01/  | /2021 Bu                     | dget End Date: 06/3      | 0/2022                |
| С | ompensation D    | ata Snaps  | hot                        |                              | Find View All            | First 🕚 1 of 4 🕑 Last |
|   | As of Date:      | 02/01/2022 | Eff Seq:                   | 0                            |                          |                       |
|   | Salary Plan:     | т003       | Comp Freq:                 | UC 9/12 - AY                 |                          |                       |
|   | Salary Grade:    | 3          | FTE:                       | 1.000000                     |                          |                       |
|   | Step:            | 3          |                            |                              |                          |                       |
|   | Pay Component    | t Ern Cd   | Monthly                    | Annual                       | Percentage               |                       |
|   | Total UC Salary  | ACR        | \$12,200.00<br>\$12,200.00 | \$146,400.00<br>\$146,400.00 | 100.000000<br>100.000000 |                       |

# **Default Funding Profile**

- This is where the "over the cap" and "up to the cap" funds are identified.
- OTC Indicator = N will fund up to the cap amount in this account.
- OTC Indicator = Y will fund the over the cap amount in this account.

| Def | Default Funding Profile Find   View All First 🕔 1 ( |      |                  |                   |   |             |   |         |       |            |   |     |   |                |                    | of 1           |             |        |      |     |
|-----|-----------------------------------------------------|------|------------------|-------------------|---|-------------|---|---------|-------|------------|---|-----|---|----------------|--------------------|----------------|-------------|--------|------|-----|
| Eff | ective                                              | Date | e: 🤇             | 2 3               |   | Eff Seq:    | 0 |         |       |            |   |     |   |                |                    |                |             |        |      |     |
|     |                                                     |      |                  |                   |   |             |   |         |       |            |   |     |   | Pers           | sonalize   Find    | 💷   🔜 🛛 Fi     | rst 🕚 1-2   | of 2 🤇 | D La | ast |
|     | Ern C                                               | d    | OTC<br>Indicator | KFS Chart<br>Code |   | KFS Account |   | KFS Org | Fund  | Project ID |   | Sub |   | GL Bus<br>Unit | KFS Sub<br>Account | Work Study Ind | Distributio | n %    |      |     |
| 1   |                                                     | Q    | No v             | IR                | Q | GF10004     | Q | 8530    | 19990 |            | Q | 00  | Q | IRFIN          | Q                  |                | 100.        | 000    | +    | Ξ   |
| 2   |                                                     | Q    | Yes v            | IR                | Q | FG20009     | Q | 7626    | 21614 |            | Q | 00  | Q | IRFIN          | Q                  |                | 100.        | 000    | +    | -   |

# **Funding Distribution Worksheet**

- Enter the funding information for the "up to the cap fund"
- Enter the Percent of Effort (this column should sum to 100% of pay)
- Click the Funding Distribution Preview button

| Funding Distribution Work      | sheet                |                   |                        |                      |                        |                            |                       |                               |                |
|--------------------------------|----------------------|-------------------|------------------------|----------------------|------------------------|----------------------------|-----------------------|-------------------------------|----------------|
| Date of Entry: 03/18/20        | 022 Eff              | Seq: 0            |                        |                      | Last                   | Jpdated By: IRCMF          | _GLInitiator_(        | 004                           |                |
| Begin Date End                 | Date Ern Cd          | KFS Chart<br>Code | KFS Account<br>GF10004 | KFS Org F<br>8530 1  | und Project ID<br>9990 | Sub                        | GL Bus<br>Unit        | KFS Sub<br>Account Ind        | ork Study<br>d |
| Funding Distribution Preview   | Return to Fundin     | g Entry           |                        |                      |                        |                            |                       |                               |                |
|                                |                      |                   |                        | ł                    |                        |                            | Find   Vi             | iew All First                 | ④ 1 of 1       |
|                                | ×                    | /                 | $\sim$ /               |                      |                        | Personalize   Fin          | d 🛛 🖉 🛛 🔣             | First 🕙 1 of                  | f 1 🕑 Last     |
| Over the Cap UC Monthly Salary | Annual Rate Total II | t Firm?           | Per ent of             | Percent of<br>Effort | Cap Type Cap<br>(An    | Rate Prorated<br>nual) (An | l Cap Rate F<br>nual) | Prorated Cap Rat<br>(Monthly) | e              |
| \$12,200.00                    | \$146,400.00         | 0.00              | 0.000000               | 0.000000             |                        | 2                          |                       |                               | + -            |

# **Funding Distribution Preview**

• This page shows how the funds will be distributed among the funds entered.

| Fis | cal Year:2                                                                                                    | 2022         | Bud                  | get Begin Date: | 07/01/2021 | Budget l    | End Date:06/   | 30/202 | 2              |                   |              |                   |                      |                      |                              |                                |
|-----|----------------------------------------------------------------------------------------------------|--------------|----------------------|-----------------|------------|-------------|----------------|--------|----------------|-------------------|--------------|-------------------|----------------------|----------------------|------------------------------|--------------------------------|
| Fu  | unding Distribution Preview Find   View All First 🚯 1 of 1 🚯 Last                                                                                |              |                      |                 |            |             |                |        |                |                   |              |                   |                      |                      |                              |                                |
| Da  | Date of Entry: 03/18/2022 Eff Seq: 0<br>Begin 02/01/2022 End Date: 03/31/2022 Total Monthly Amount: \$12,200.00 Percent of Pay: 100.000<br>Date: |              |                      |                 |            |             |                |        |                |                   |              |                   |                      |                      |                              |                                |
|     |                                                                                                    |              |                      |                 |            |             |                |        |                |                   |              |                   | Persona              | lize   Find   🗖      | 🔜 🛛 First 🤇                  | 🕅 1 of 1 🛞 Last                |
|     | Ern Cd                                                                                                    | Over the Cap | KFS<br>Chart<br>Code | KFS Account     | KF\$ Org   | Fund        | Project ID     | Sub    | GL Bus<br>Unit | Work Study<br>Ind | Monthly Rate | Percent of<br>Pay | Percent of<br>Effort | Cap Rate<br>(Annual) | Prorate Cap<br>Rate (Annual) | Prorated Cap<br>Rate (Monthly) |
|     | 1 ACR                                                                                                    |              | IR                   | GF10004         | 8530       | 19990       |                | 00     | IRFIN          |                   | \$12,200.00  | 100.000000        | 100.000000           |                      |                              |                                |
|     | Begin<br>Date:                                                                                                    | 04/01/2022   | End D                | )ate: 08/30/202 | 2 Total Mo | nthly Amour | nt: \$12,200.0 | )0 P   | ercent of Pa   | y: 100.000        |              |                   |                      |                      |                              |                                |
|     |                                                                                                    |              | 1450                 |                 |            |             |                |        |                |                   |              |                   | Persona              | lize   Find   🖓      | First 🤇                      | 1 of 1 🕚 Last                  |
|     | Ern Cd                                                                                                    | Over the Cap | KFS<br>Chart<br>Code | KFS Account     | KF\$ Org   | Fund        | Project ID     | Sub    | GL Bus<br>Unit | Work Study<br>Ind | Monthly Rate | Percent of<br>Pay | Percent of<br>Effort | Cap Rate<br>(Annual) | Prorate Cap<br>Rate (Annual) | Prorated Cap<br>Rate (Monthly) |
|     | 1 ACR                                                                                                    |              | IR                   | GF10004         | 8530       | 19990       |                | 00     | IRFIN          |                   | \$12,200.00  | 100.000000        | 100.000000           |                      |                              |                                |
|     | FAU Mor                                                                                                    | thly Preview | Submitt              | o Sunding Entr  | 1          |             |                |        |                |                   |              |                   |                      |                      |                              |                                |

# **Funding Entry Submission**

- Once the Salary Cap/MCOP Worksheet is complete, the initial Fund Entry page displays the entry for submission.
- Typically for Summer Salary 100% of earnings is charged to the ACR (or applicable) Earn Code.

| Jo                                                                                         | Job Data Snapshot Personalize   Find   💷   🔜 First 🚯 1 of 1 🚯 Last |          |                   |             |             |                   |            |            |          |          |             |                    |          | t                 |                             |                     |                |      |
|--------------------------------------------------------------------------------------------|--------------------------------------------------------------------|----------|-------------------|-------------|-------------|-------------------|------------|------------|----------|----------|-------------|--------------------|----------|-------------------|-----------------------------|---------------------|----------------|------|
| J                                                                                          | Job details 1 Job details 2                                        |          |                   |             |             |                   |            |            |          |          |             |                    |          |                   |                             |                     |                |      |
|                                                                                            | Name                                                               |          |                   | Empl ID     | Empl<br>Rod | Effective<br>Date | Eff<br>Seq | Department | Jo<br>Co | b<br>ode | Job Code D  | escr               |          | Payroll<br>Status | Expected<br>Job End<br>Date | e-Verify            |                |      |
| 1                                                                                          | 1                                                                  | .,       |                   |             |             |                   |            |            | 00       | 1343     |             |                    |          | Active            |                             | 0                   |                |      |
| Funding Effective 04/01/2022 Eff Seq: 0 Status: Active Record Status: In Progress<br>Date: |                                                                    |          |                   |             |             |                   |            |            |          |          |             |                    |          |                   |                             |                     |                |      |
| Ea                                                                                         | rnings (                                                           | )istribu | ition             |             |             |                   |            |            |          |          |             |                    |          | Pe                | rsonalize   Fin             | d   💷   🔣 🛛 First 🤇 | 🞐 1-2 of 2 🔍 L | .ast |
|                                                                                            | Ern Cd                                                             | Seq #    | KFS Chart<br>Code | KFS Account | KF\$ Org    | Fund              | P          | roject ID  | Sub      | G        | GL Bus Unit | KFS Sub<br>Account | Work Stu | dy Ind            | Over the Cap                | Funding End<br>Date | Pay Dist %     |      |
| 1                                                                                          | ACR                                                                | 1        | IR                | GF10004     | 8530        | 19990             |            |            | 00       | IR       | RFIN        |                    |          |                   |                             |                     | 100.00         | 0 +  |
| 2                                                                                          | 2                                                                  |          | IR                | GF10004     | 8530        | 19990             |            |            | 00       | IR       | REIN        |                    |          |                   |                             | Ħ                   | 100.00         | 0 +  |

# Lesson 4:

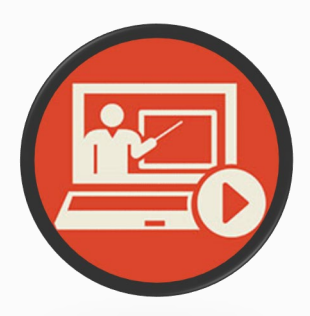

# Summer Salary Use Case Scenarios

# **Demo of Employee Setup**

Training Environment Link:

https://ucphrtr1pub.universityofcalifornia.edu/psp/ucphrtr1/?cm d=login&languageCd=ENG&

- Employee ID: 10007741
- Employee Record: 18
- Position #: 40734216
- Department ID: IR8081

### **Summer Salary Scenario**

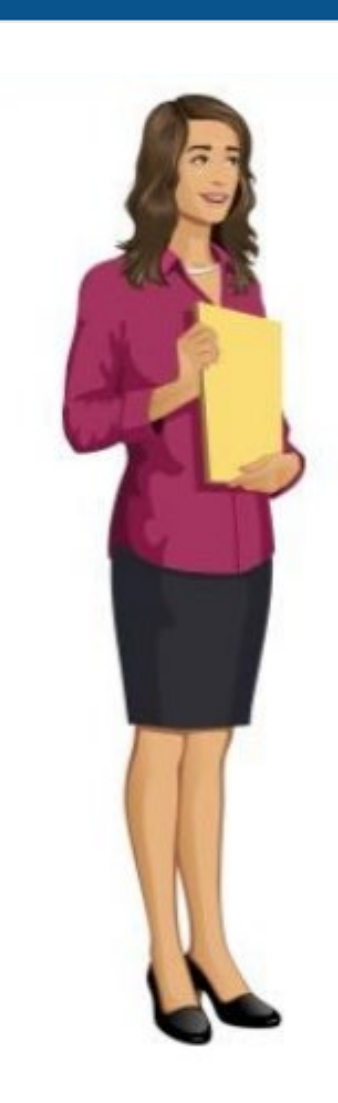

Dr. Perez received a grant to perform research for 16.5 days during the month July.

Dr. Perez's annual salary is \$157,688 and the KFS Account used to pay the summer salary is a capped fund, however, the department will *NOT* be covering the Cap Gap.

Answer the following:

| 1. | Is this likely Effort Bearing <i>or</i> Non – Effort<br>Bearing Summer Salary?                 | Effort Bearing |
|----|------------------------------------------------------------------------------------------------|----------------|
| 2. | What should the FTE value be for July?                                                         | 0.8684         |
| 3. | Is there a need to fill-in / use the MCOP worksheet?                                           | Yes            |
| 4. | Is there a need to enter a funding line for<br><i>"Over The Cap"</i> amounts in this scenario? | No             |
| 5. | What Earn Code is entered in JED to represent the unpaid Cap Gap?                              | GAP            |

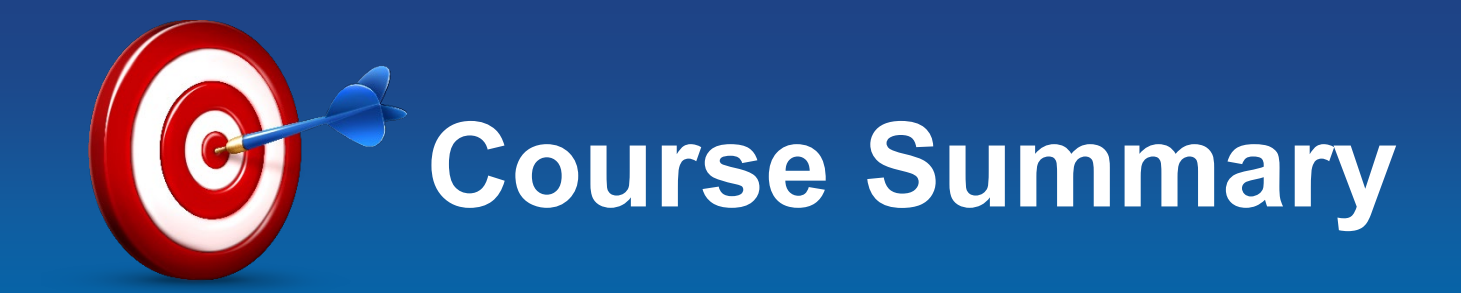

### Having completed this course, you should now be able to:

- Understand the Summer Salary Worksheet Data
- Enter Effort Bearing & Non-Effort Bearing Summer Salary transactions in UCPath.
- ✓ Recognize how faculty are paid for each summer salary type.
- Add Summer Salary Additional Pay on the new job record after concurrent hire has been processed.

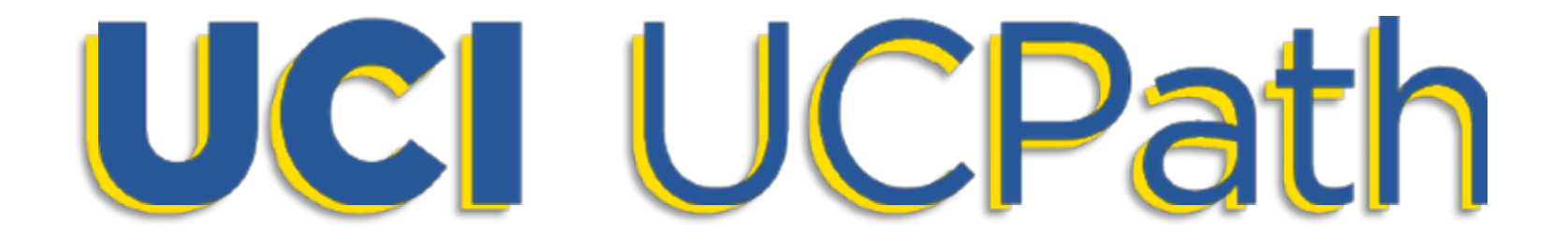

# UCPath Support Resources

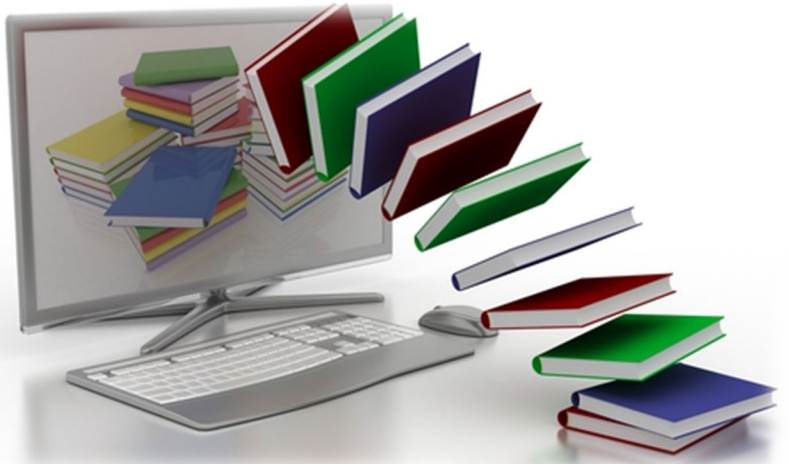

### **UCI UCPath Website**

- The UCI UCPath website is your first line of support for all UCPath related questions.
- Use the Search tool on the website to find a wide selection of UCPath training content and additional support resources.

### You may also find things like:

- Course Curriculums
- Job Aids
- Training Materials
- Newsletters & More!

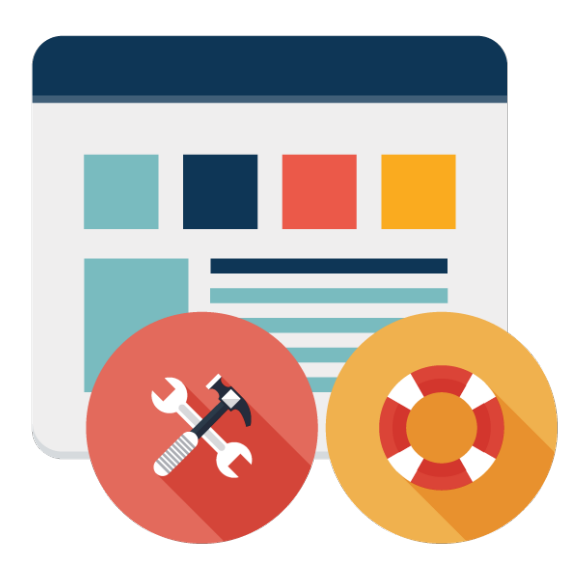

### **Point Of Contact (POC)**

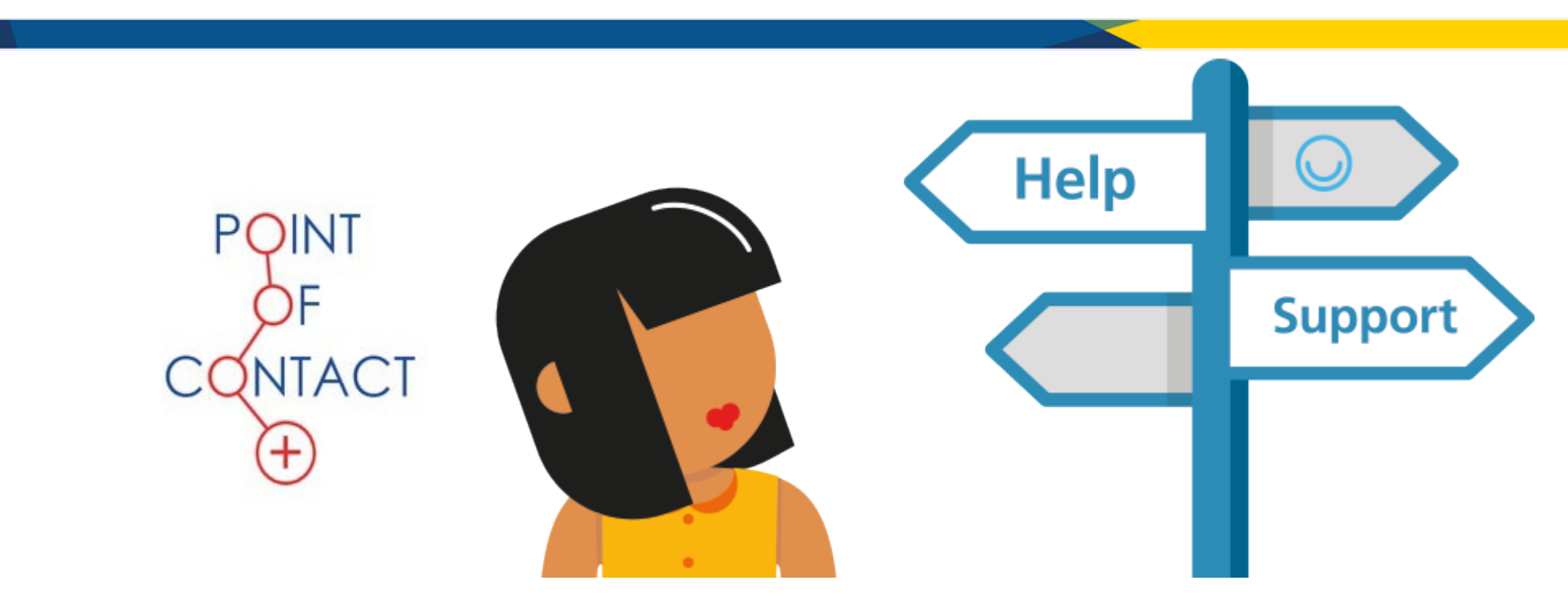

For immediate assistance regarding UCPath transactions, please contact your School's **Point of Contact (POC)** for direct support or your AP representative.

### **Employee Experience Center (EEC)**

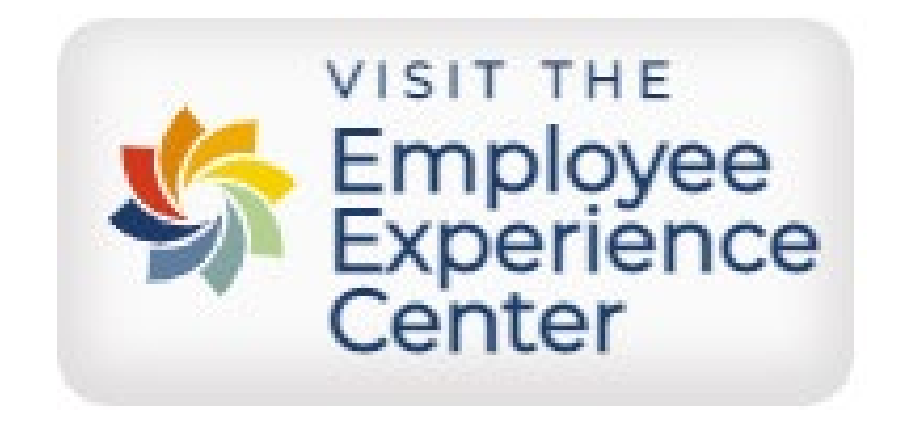

Need troubleshooting assistance? Contact the **Employee Experience Center (EEC)** at (949) 824-0500, or submit an online ticket by visiting <u>ucpath.uci.edu</u>

# THANK YOU!

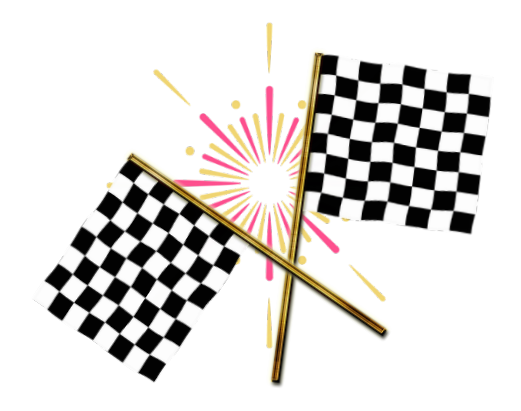

# This concludes the training session for **SSL301: Summer Salary**

Have questions about this course or other training requirements? Please contact <u>UCPathTraining@uci.edu</u>